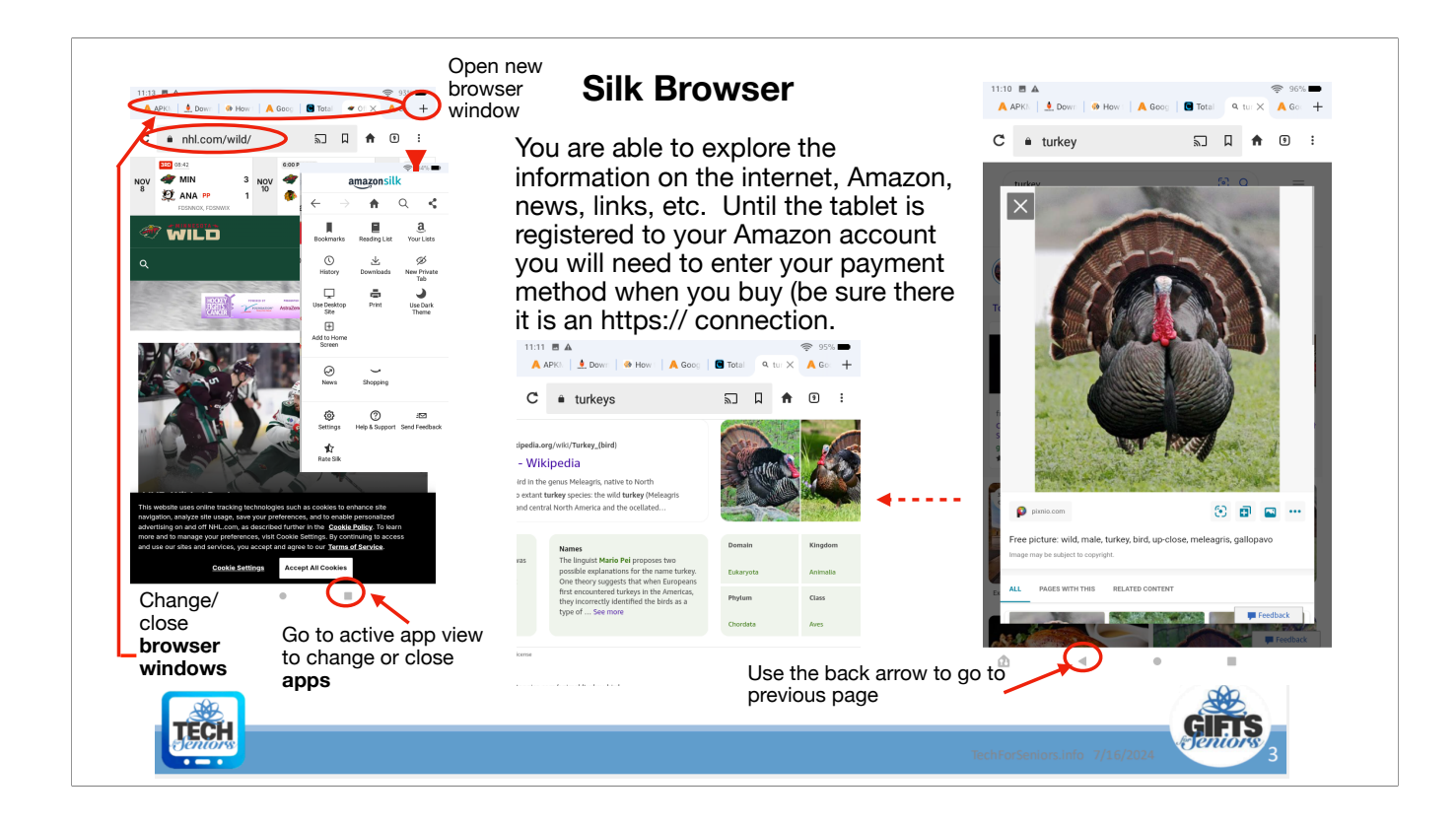

The Silk Browser is the default browser for the Fire Tablet. It is not as robust as other browsers but it relatively easy to use (after a little practice).

- There Navigation bar allows you to enter a web address (URL) you want to display
- The 3 vertical dots on the right of the page allow you to access bookmarks,
- You can open a new browser page to keep where you are currently and look up something else
- As you get more browser pages open, you can close them using the "x" on the page tab
- Note the the "box" in the screen menu bar allows you to manage open APPS as opposed to browser screens
- As you browse you can return to the previous page with the back arrow

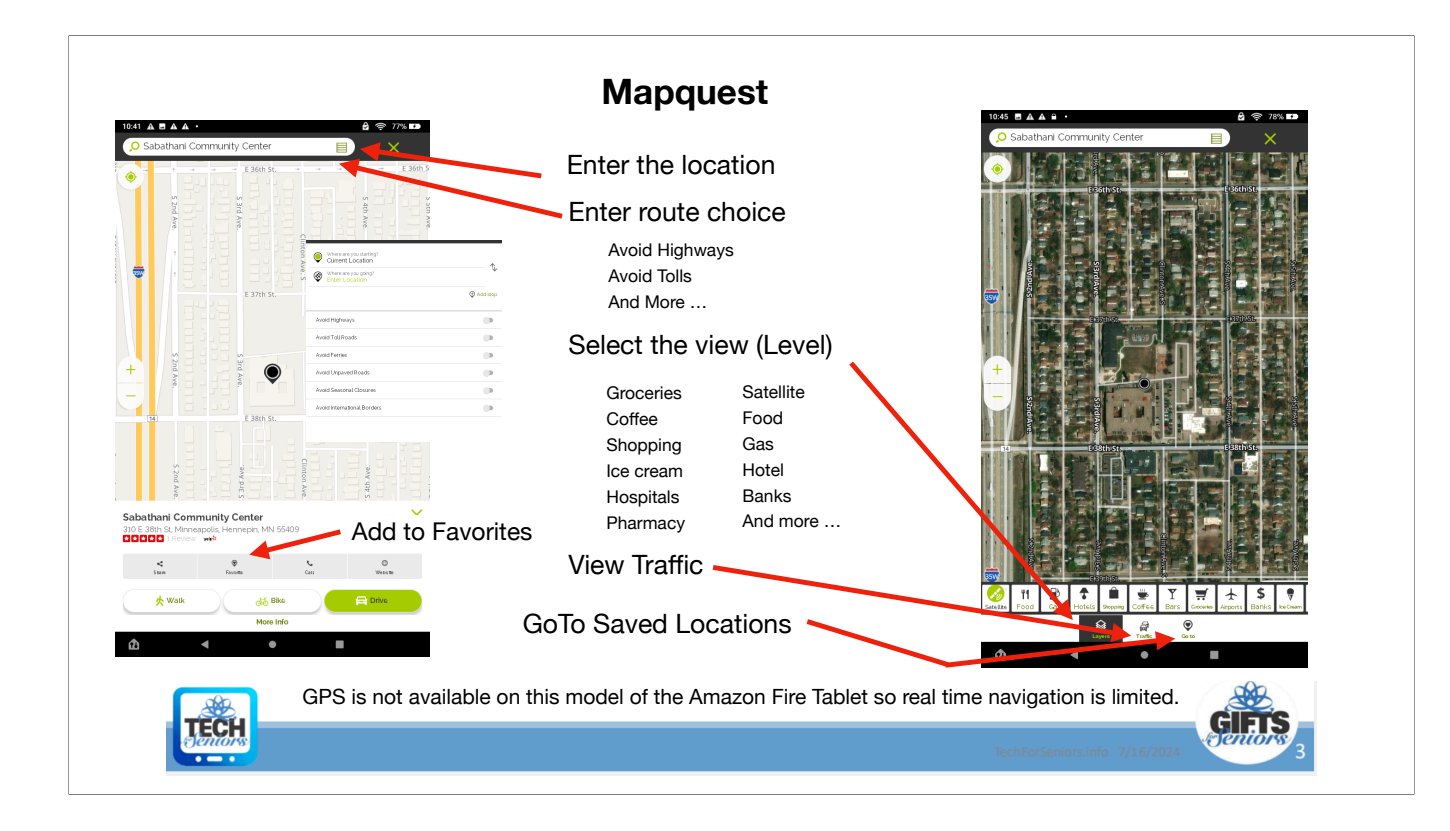

Having a Map application on the tablet is a useful tool for exploring and directions. Since the Amazon Map application is no longer supported on the Fire Tablet V7, we needed to replace with a supported version. Our investigation leads us to believe that the MapQuest application is a suitable replacement. While it is slightly more complex that the previous Map application, it also delivers more functionality. Since the V7 of the Fire Tablet doesn't support GPS (Global Positioning System), real time direction guidance is limited but routing is still available.

- The address line allows you to enter a location you want locate
- You can specify restrictions on the routes chosen
- You can save this destination to Favorites
- You can select a view from the many options available regular map, satellite, Groceries, etc
- You can view traffic conditions on your route
- · You can go to locations you have saved
- Note that the Fire Tablet does NOT support GPS

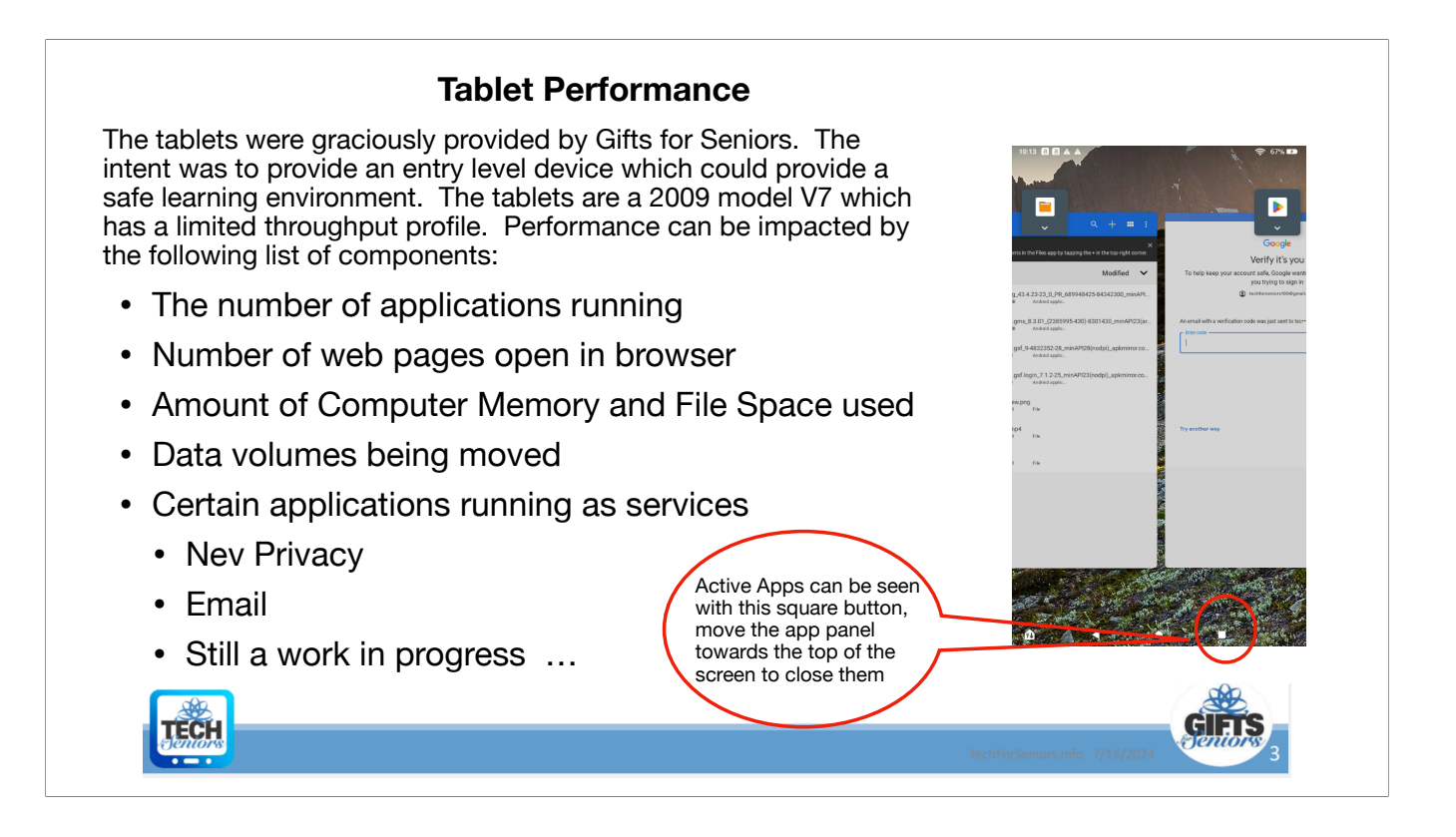

There are some good references for tuning the tablet on the web; search for "Amazon Fire Table V7 Performance". One interesting reference is here.

The number of applications running and the number of web pages open can both contribute to performance issues. The number of applications installed, the number of pictures and videos and the number of music files can grow quickly and large numbers of these can impact performance.